# TRAINING RESOURCES

**Excel VBA Cheat Sheet** 

Enquiries@skilltec.co.uk

#### Contents

| Sheets         | 2 |
|----------------|---|
| Cells & Ranges | 3 |
| Rows           | 4 |
| Columns        | 4 |
| Workbooks      | 5 |
| Settings       | 6 |
| Errors         | 7 |
| Files          | 7 |
| Arrays         | 7 |
| Collections    | 8 |
| Dictionaries   | 9 |
|                |   |

### Sheets

| Description                  | VBA code                                                                           |
|------------------------------|------------------------------------------------------------------------------------|
| Activate by Tab Name         | Sheets("Input").Activate                                                           |
| Activate by VBA Code Name    | Sheet1.Activate                                                                    |
| Activate by Index Position   | Sheets(1).Activate                                                                 |
| Next Sheet                   | ActiveSheet.Next.Activate                                                          |
| Get ActiveSheet              | MsgBox ActiveSheet.Name                                                            |
| Select Sheet                 | Sheets("Input").Select                                                             |
| Set to Variable              | Dim ws as Worksheet<br>Set ws = ActiveSheet                                        |
| Name / Rename                | ActiveSheet.Name = "NewName"                                                       |
| Add Sheet                    | Sheets.Add                                                                         |
| Add Sheet and Name           | Sheets.Add.Name = "NewSheet"                                                       |
| Add Sheet to Variable        | Dim ws As Worksheet<br>Set ws = Sheets.Add                                         |
| Copy Sheet                   | Sheets("Sheet1").Copy Before:=Sheets("Sheet2")                                     |
| Hide Sheet                   | Sheets("Sheet1").visible = False<br>or<br>Sheets("Sheet1").visible = xISheetHidden |
| Unhide Sheet                 | Sheets("Sheet1").Visible = True<br>or<br>Sheets("Sheet1").Visible = xlSheetVisible |
| Very Hide Sheet              | Sheets("Sheet1").Visible = xlSheetVeryHidden                                       |
| Delete Sheet                 | Sheets("Sheet1").Delete                                                            |
| Clear Sheet                  | Sheets("Sheet1").Cells.Clear                                                       |
| Unprotect (No Password)      | Sheets("Sheet1").Unprotect                                                         |
| Unprotect (Password)         | Sheets("Sheet1").Unprotect "Password"                                              |
| Protect (No Password)        | Sheets("Sheet1").Protect                                                           |
| Protect (Password)           | Sheets("Sheet1").Protect "Password"                                                |
| Protect but Allow VBA Access | Sheets("Sheet1").Protect UserInterfaceOnly:=True                                   |

# Cells & Ranges

| Description         | VPA Code                                   |
|---------------------|--------------------------------------------|
| Description         |                                            |
| Activate Cell       | Range("B3").Activate                       |
|                     | Cells(3,2).Activate                        |
| Select Range        | Range("a1:a3").Select                      |
|                     | Range(Range("a1"), Range("a3")).Select     |
|                     | Range(Cells(1, 1), Cells(3, 1)).Select     |
| Resize              | Range("B3").Resize(2, 2).Select            |
| Offset              | Range("B3").Offset(2, 2).Select            |
| Сору                | Range("A1:B3").Copy Range("D1")            |
| Cut                 | Range("A1:B3").Cut Range("D1")             |
| Delete              | Range("A1:B3").Delete                      |
|                     | Range("A1:B3").Delete shift:=xlShiftToLeft |
| Clear               | Range("A1:A3").Clear                       |
|                     | Range("A1:A3").ClearContents               |
|                     | Range("A1:A3").ClearFormat                 |
| Count               | Range("A1:A3").Count                       |
| Set to Variable     | Dim rng as Range                           |
|                     | Set rng = Range("A1")                      |
| Merge/UnMerge       | Range("A1:A3").Merge                       |
|                     | Range("A1:A3").UnMerge                     |
| Loop Through Cellis | Dim cell As Range                          |
|                     | For Each cell In Range("A1:C3")            |
|                     | MsgBox cell.Value                          |
|                     | Next cell                                  |
|                     | 1                                          |

#### Rows

| Description    | VBA Code                                  |
|----------------|-------------------------------------------|
| Activate       | Rows(1).Activate                          |
|                | Rows("1:1").Activate                      |
|                | Range("a1").EntireRow.Activate            |
| Height / Width | Range("A1").EntireRow.RowHeight = 30      |
| Delete         | Range("A1").EntireRow.Delete              |
| Count          | Range("A1").Rows.Count                    |
| Insert         | Range("A1").EntireRow.Insert              |
| Last           | dim IRow as long                          |
|                | IRow = Cells(Rows.Count, 1).End(xIUp).Row |
| Сору           | Range("1:1").Copy Range("5:5")            |
| Insert         | Range("1:1").Copy                         |
|                | Range("5:5").Insert                       |

# Columns

| Description    | VBA Code                                            |
|----------------|-----------------------------------------------------|
| Activate       | Columns(1).Activate                                 |
|                | Columns("a:a").Activate                             |
|                | Range("a1").EntireColumn.Activate                   |
| Height / Width | Range("A1").EntireColumn.ColumnWidth = 30           |
| Delete         | Range("A1").EntireColumn.Delete                     |
| Count          | Range("A1").Columns.Count                           |
| Insert         | Range("A1").EntireColumn.Insert                     |
| Last           | dim ICol as long                                    |
|                | ICol = Cells(1, Columns.Count).End(xIToLeft).Column |
| Сору           | Range("A:A").Copy Range("E:E")                      |
| Insert         | Range("A:A").Copy                                   |
|                | Range("E:E").Insert                                 |

### Workbooks

| Description                            | VBA Code                                    |
|----------------------------------------|---------------------------------------------|
| Activate                               | Workbooks("Book1").Activate                 |
| Activate First Opened                  | Workbooks(1).Activate                       |
| Activate Last Opened                   | Workbooks(Workbooks.Count).Activate         |
| Get ActivateWorkbook                   | MsgBox ActiveWorkbook.Name                  |
| Get ThisWorkbook (containing VBA Code) | MsgBox ThisWorkbook.Name                    |
| Add                                    | Workbooks.Add                               |
| Add to Variable                        | Dim wb As Workbook                          |
|                                        | Set wb = Workbooks.Add                      |
| Open                                   | Workbooks.Open("C:\example.xlsm")           |
| Open to Variable                       | Dim wb As Workbook                          |
|                                        | Set wb = Workbooks.Open("C:\example.xlsm")  |
| Close                                  | Workbooks("Book1").Close SaveChanges:=False |
|                                        | Workbooks("Book1").Close SaveChanges:=True  |
| Save                                   | Workbooks("Book1").Save                     |
| Save As                                | Workbooks("Book1").SaveAs strFileName       |
| Protect/Unprotect                      | Workbooks(1).Protect "password"             |
|                                        | Workbooks(1).Unprotect "password"           |
| Set to Variable                        | Dim wb as Workbook                          |
|                                        | Set wb = Workbooks("Book1")                 |
| Loop Through All Workbook in Workbooks | Dim wb As Workbook                          |
|                                        | For Each wb In Workbooks                    |
|                                        | MsgBox wb.Name                              |
|                                        | Next wb                                     |
|                                        | Check Exists                                |
| Check Exists                           | If Dir("C:\Book1.xlsx") = "" Then           |
|                                        | MsgBox "File does not exist."               |
|                                        | Endlf                                       |
| Copy Closed                            | FileCopy "C:\file1.xlsx","C:\file2.xlsx"    |

### Settings

| Description                  | VBA Code                                              |
|------------------------------|-------------------------------------------------------|
| Screen Updating              | Application.ScreenUpdating = False                    |
|                              | Application.ScreenUpdating = True                     |
| Display Alerts               | Application.DisplayAlerts = False                     |
|                              | Application.DisplayAlerts = True                      |
| Events                       | Application.EnableEvents = False                      |
|                              | Application.EnableEvents = True                       |
| Enable Cancel Key            | Application.EnableCancelKey = xlDisabled              |
|                              | Application.EnableCancelKey = xIInterrupt             |
| Text Compare – Ignore Case   | Option Compare Text                                   |
| Require Variable Declaration | Option Explicit                                       |
| Automatic Calculations       | Application.Calculation = xlManual                    |
|                              | Application.Calculation = xlAutomatic                 |
| Background Error Checking    | Application.ErrorCheckingOptions.BackgroundChecking = |
|                              | False                                                 |
|                              | Application.ErrorCheckingOptions.BackgroundChecking = |
|                              |                                                       |
| Display Formula Bar          | Application.DisplayFormulaBar = False                 |
|                              | Application.DisplayFormulaBar = True                  |
| Freeze Panes                 | ActiveWindow.FreezePanes = False                      |
|                              | Active window. FreezePanes = True                     |
| Full Screen view             | Application.DisplayFullScreen = False                 |
| DemoDrack Draview            | Application.Display-ullScreen = True                  |
| Радевгеак Ргечее             | Active/Vindow.View = XIPageBreakPreview               |
| Display Scroll Pare          | Active/Window.view – XiNOITIaiview                    |
| Display Scioli Bars          | DisplayHorizontalScrollBar - Ealso                    |
|                              | Display/erticalScrollBar = False                      |
|                              | End WithWith ActiveWindow                             |
|                              | DisplayHorizontalScrollBar = True                     |
|                              | DisplayVerticalScrollBar = True                       |
|                              | End With                                              |
| Display Status Bar           | Application.DisplayStatusBar = False                  |
|                              | Application.DisplayStatusBar = True                   |
| Status Bar Contents          | Application.StatusBar = "I'm working Now!!!"          |
|                              | Application.StatusBar = False                         |
| Display Workbook Tabs        | ActiveWindow.DisplayWorkbookTabs = False              |
|                              | ActiveWindow.DisplayWorkbookTabs = True               |
| UserName                     | Application.UserName = "AutomateExcel.com"            |
| App Caption                  | Application.Caption = "AutomateExcel Model"           |
| Zoom                         | ActiveWindow.Zoom = 80                                |

#### Errors

| Description                                | VBA Code               |
|--------------------------------------------|------------------------|
| On Error – Stop code and display error     | On Error Goto 0        |
| On Error – Skip error and continue running | On Error Resume Next   |
| On Error – Go to a line of code [Label]    | On Error Goto [Label]  |
| Clears (Resets) Error                      | On Error GoTo –1       |
| Show Error number                          | MsgBox Err.Number      |
| Show Description of error                  | MsgBox Err.Description |
| Function to generate own error             | Err.Raise              |

### Files

| Description                      | VBA Code                                                  |
|----------------------------------|-----------------------------------------------------------|
| Copy File                        | FileCopy "C:\test\test_old.xlsx", "C:\test\test_new.xlsx" |
| Delete File                      | Kill "C:\test\example.xlsx"                               |
| Make Folder                      | MkDir "C:\test\"                                          |
| Delete All Files From Folder     | Kill "C:\test\" & "*.*"                                   |
| Delete Folder                    | Kill "C:\test\" & "*.*"                                   |
|                                  | RmDir "C:\test\"                                          |
| Current Directory                | strPath = CurDir()                                        |
| ThisWorkbook Path                | strPath = ThisWorkbook.Path                               |
| Loop Through All Files in Folder | strFile = Dir("C:\test" & "\*")                           |
|                                  | Do While Len(strFile) > 0                                 |
|                                  | Debug.Print strFile                                       |
|                                  | strFile = Dir                                             |
|                                  | Loop                                                      |

#### Arrays

| Description       | VBA Code                                                                                                    |
|-------------------|----------------------------------------------------------------------------------------------------|
| Create            | Dim arr(1 To 3) As Variant<br>arr(1) = "one"<br>arr(2) = "two"<br>arr(3) = "three"                                                                                   |
| Create From Excel | Dim arr(1 To 3) As Variant<br>Dim cell As Range, i As Integer<br>i = LBound(arr)<br>For Each cell In Range("A1:A3")<br>i = i + 1<br>arr(i) = cell.value<br>Next cell |
| Read All Items    | Dim i as Long<br>For i = LBound(arr) To UBound(arr)<br>MsgBox arr(i)<br>Next i                                                                                       |
| Erase             | Erase arr                                                                                                    |
| Array to String   | Dim sName As String<br>sName = Join(arr, ":")                                                                                                    |
| Increase Size     | ReDim Preserve arr(0 To 100)                                                                                                    |
| Set Value         | arr(1) = 22                                                                                                    |

# Collections

| Description       | VBA Code                        |
|-------------------|---------------------------------|
| Create            | Dim coll As New Collection      |
|                   | coll.Add "one"                  |
|                   | coll.Add "two"                  |
| Create From Excel | Dim coll As New Collection      |
|                   | Dim cell As Range               |
|                   | For Each cell In Range("A1:A2") |
|                   | coll.Add cell.value             |
|                   | Next cell                       |
| Add Item          | coll.Add "Value"                |
| Add Item Before   | coll.Add "Value", Before:=1     |
| Add Item After    | coll.Add "Value", After:=1      |
| Read Item         | MsgBox coll (1)                 |
| Count Items       | coll.Count                      |
| Read All Items    | Dim item As Variant             |
|                   | For Each item In coll           |
|                   | MsgBox item                     |
|                   | Next item                       |
| Remove Item       | coll.Remove (1)                 |
| Remove All Items  | Set coll = New Collection       |

# Dictionaries

| Description               | VBA Code                                         |
|---------------------------|--------------------------------------------------|
| Required Reference        | Tools > References > Microsoft Scripting Runtime |
| Create                    | Dim dict As New Scripting.Dictionary             |
|                           | dict.Add ""                                      |
|                           | dict.Add ""                                      |
| Create From Excel         | Dim dict As New Scripting.Dictionary             |
|                           | Dim cell As Range                                |
|                           | Dim key As Integer                               |
|                           | For Each cell In Range("A1:A10")                 |
|                           | key = key + 1                                    |
|                           | dict.Add key, cell.value                         |
|                           | Next cell                                        |
| Add Item                  | dict.Add "Key", "Value"                          |
| Change Value              | dict("Key") = "Value"                            |
| Get Value                 | MsgBox dict("Key")                               |
| Check For Value           | If dict.Exists("Key") Then                       |
|                           | MsgBox "Exists"                                  |
|                           | End If                                           |
| Remove Item               | dict.Remove ("Key")                              |
| Remove All Items          | dict.RemoveAll                                   |
| Loop Through Items        | Dim key As Variant                               |
|                           | For Each key In dict.Keys                        |
|                           | MsgBox key, dict(key)                            |
|                           | Next key                                         |
| Count Items               | dict.Count                                       |
| Make Key Case Sensitive   | dict.CompareMode = vbBinaryCompare               |
| Make Key Case Insensitive | dict.CompareMode = vbTextCompare                 |